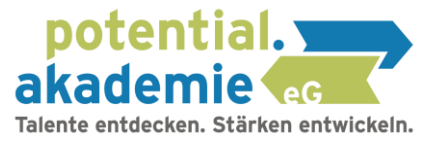

## Bedienungsanleitung CliftonStrengthsfinder

<u>Dauer (ca. 35 Minuten)</u>

Für die Durchführung des Gallup Strengthsfinder benötigen Sie den zur Verfügung gestellten Zugangscode.

Schritt 1: Besuchen Sie folgende Webseite: https://my.gallup.de/\_Home/RedeemAccessCode Es öffnet sich folgende Webseite: Hier können କ୍ତ୍ୱEnglish (USA) → Sie die Sprache GALLUP<sup>®</sup> Access ändern IHREN ZUGANGSCODE EINLÖSEN Bitte geben Sie Ihren Zugangscode genau so ein, wie er Ihnen angezeigt wird, und klicken Sie anschließend auf Fortfahren. Mit diesem Code erhalten Sie Zugang zum Assessment und den Ergebnissen. Auf dem nächsten Bildschirm werden Sie aufgefordert, ein Konto für diese Website zu erstellen, falls noch nicht geschehen. Tragen Sie auf der Webseite \* Zugangscode Ihren Zugangscode ein. \* Erforderlich WEITER Schritt 2: Anmelden Klicken Sie auf "Konto erstellen" Neu bei Gallup? Konto erstellen. Benutzername Kennwort  $\odot$ Benötigen Sie Hilfe mit Ihrem Benutzernamen oder Kennwort? ANMELDEN Melden Sie sich beim Portal Ihres SINGLE SIGN-ON Unternehmens an

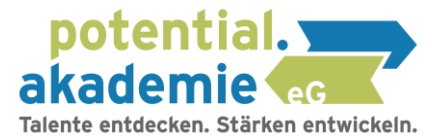

## Schritt 3: Tragen Sie hier Ihre Daten ein

Neues Konto registrieren \* Vorname Max \* Nachname Mustermann Verwenden Sie als Benutzernamen \* Benutzername Ihre E-Mailadresse. Dies erleichtert die Anmeldung. \* E-Mail-Adresse Passwort bitte gut \* Kennwort merken, Sie Ò benötigen es erneut Ihr Kennwort muss aus mindestens 6 Zeichen bestehen und mindestens 3 der folgenden Zeichen enthalten: Großbuchstaben, Kleinbuchstaben, Ziffern und Sonderzeichen. Zu den zulässigen Sonderzeichen gehören \_ ~ ! @ # \$ % ^ & \* ( ) - + = ? { } [ ] \* Land Deutschland \* Postleitzahl 09111 Ich habe die Datensch Wenn Sie alle erforderlichen REGISTRIEREN Daten eingetragen haben, klicken Sie auf "REGISTRIEREN"

KONTO EINRICHTEN

## Schritt 4: Sie erhalten auf die angegebene E-Mail einen 6-stelligen Code zur Verifizierung.

Falls Sie die E-Mail nicht erhalten, prüfen Sie Ihren Spamordner oder klicken Sie auf "E-Mail erneut senden".

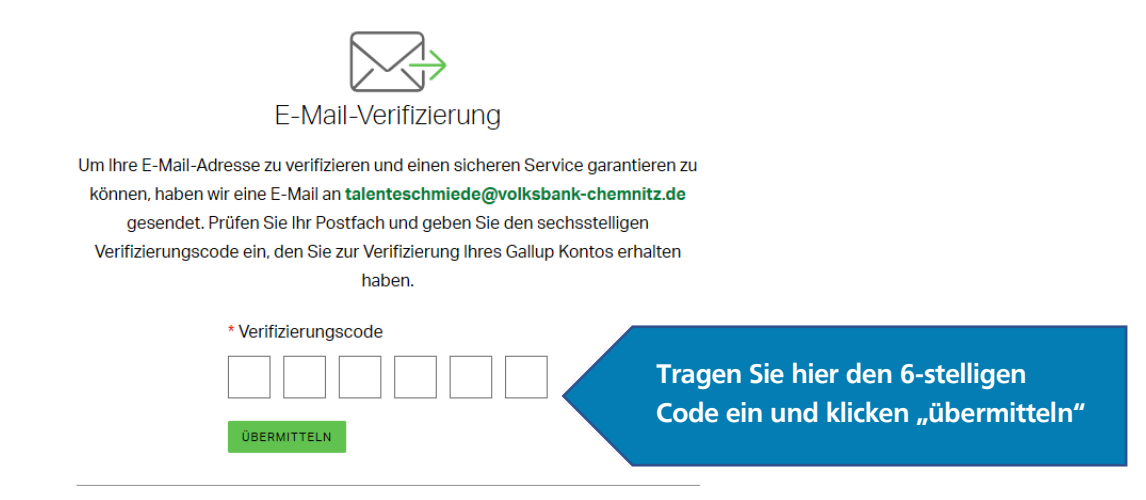

Schritt 5: Sie können nun mit dem Strengthsfinder beginnen.

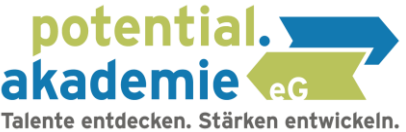

| Guten Tag, Max.                                                                            |                       |
|--------------------------------------------------------------------------------------------|-----------------------|
| Ihre wichtigsten Maßnahmen<br>Die wichtigsten Punkte auf Ihrer Tagesordnung für heute.     |                       |
| einladung zur umfrage cliftonstrengths<br>Sie sind eingeladen: CliftonStrengths Assessment | Klicken Sie auf Start |
| RATSCHLAG                                                                                  |                       |

Schritt 6: Teilweise kann das Startmenü anders aufgebaut sein.

Um dennoch zum Strengthsfinder zu gelangen, wählen Sie das Menü.

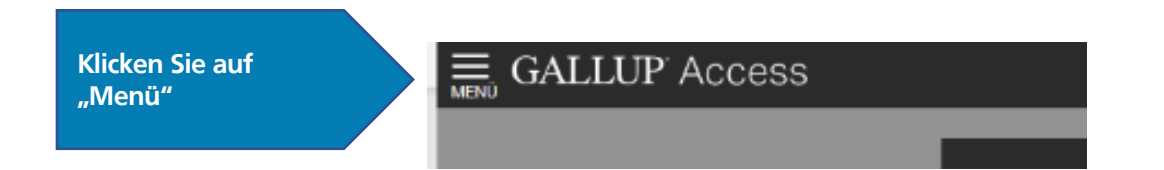

Dort finden Sie den Menüpunkt "Clifton Strengths"

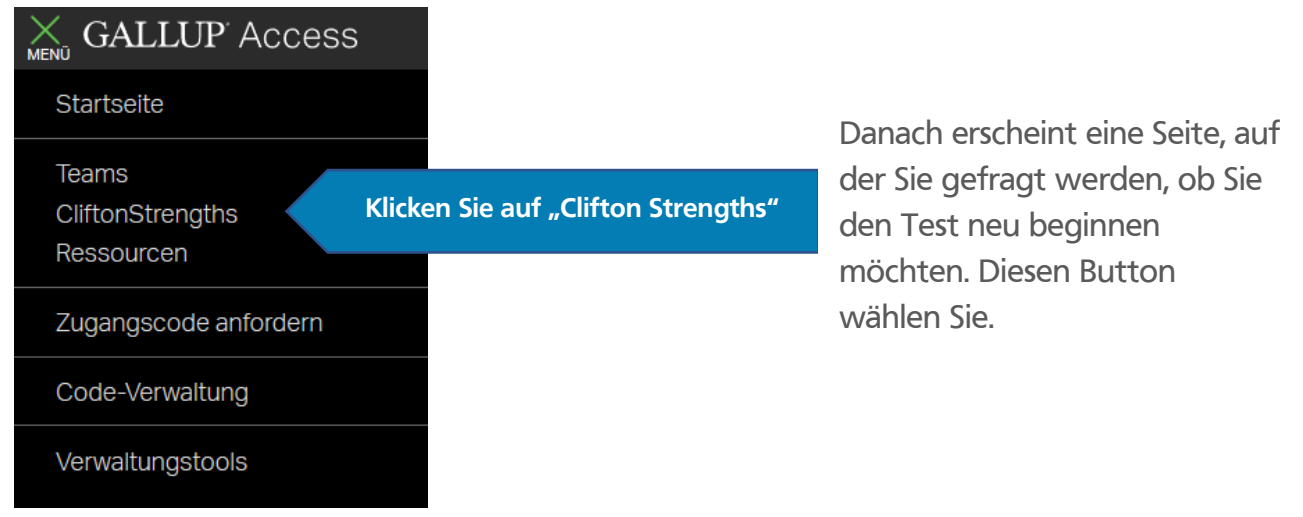

## Falls diese Funktion nicht auswählbar ist, müssen Sie unter dem Menü-Punkt: Zugangscode anfordern, den Code aus dem Buch erneut eingeben.

Schritt 7: Wählen Sie die Sprache aus und klicken Sie auf "Weiter"

Schritt 8: Einverständniserklärung: Wählen Sie "ich akzeptiere" und klicken Sie auf "Weiter"

Schritt 9: In welchem Land oder welcher Region sind Sie derzeit wohnhaft?

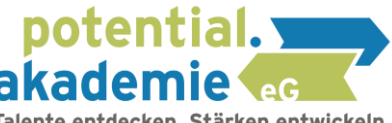

Talente entdecken. Stärken entwickeln. Wählen Sie **"Deutschland"** aus, dies findet sich zwischen **"Georgien"** und **"Ghana"** (2) und klicken Sie **"Weiter"** 

Schritt 10: -Geben Sie Ihre Muttersprache an.-Wählen Sie "Deutsch" aus oder die Sprache, in der Sie den Test absolvieren möchten und klicken Sie "Weiter"

Schritt 11: Beantworten Sie die Fragestellungen in ihrer Reihenfolge. Beachten Sie dabei das Zeitlimit pro Frage

Sie können Ihren Talentbericht im Anschluss direkt abrufen oder nach den nächsten Schritten (12 bis 16) auch zu einem späteren Zeitpunkt darauf zugreifen.

 Schritt 12: Falls Sie Ihre Ergebnisse zu einem späteren Zeitpunkt abrufen möchten, loggen Sie sich mit Ihrer E-Mailadresse und Ihrem Passwort unter: <u>my.gallup.de</u> ein. Falls Sie Ihr Passwort vergessen haben, können Sie auch über die "Passwort vergessen" -Funktion Ihr Kennwort zurücksetzen.

Schritt 13: Um Ihre Ergebnisse einzusehen, wählen Sie nach dem Einloggen auf <u>my.gallup.de</u> den Punkt "Menü"

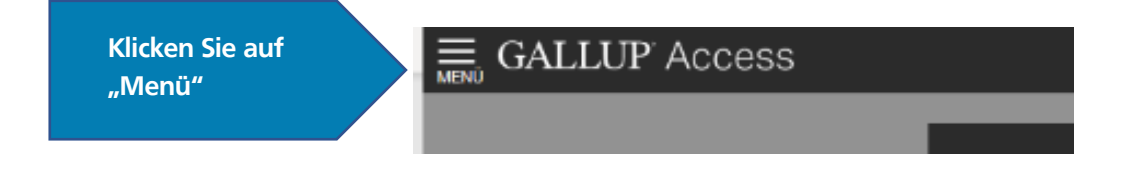

Schritt 14: Wählen Sie den Menüpunkt: "CliftonStrengths"

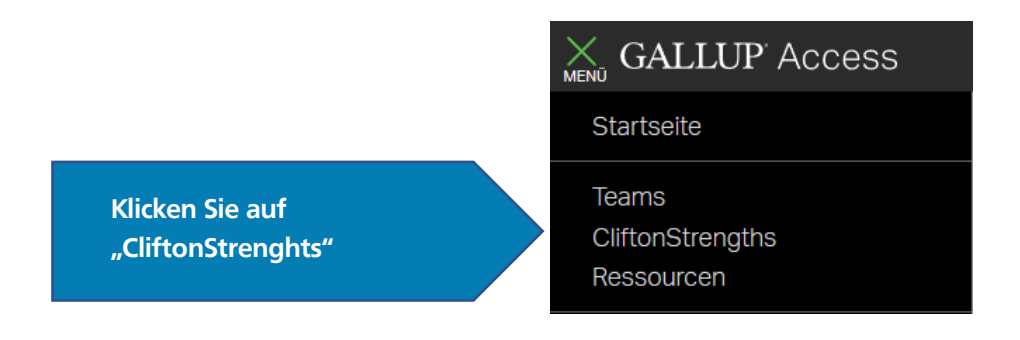

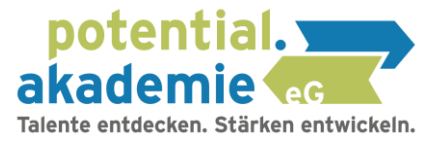

Schritt 15: Wählen Sie den Reiter "Berichte"

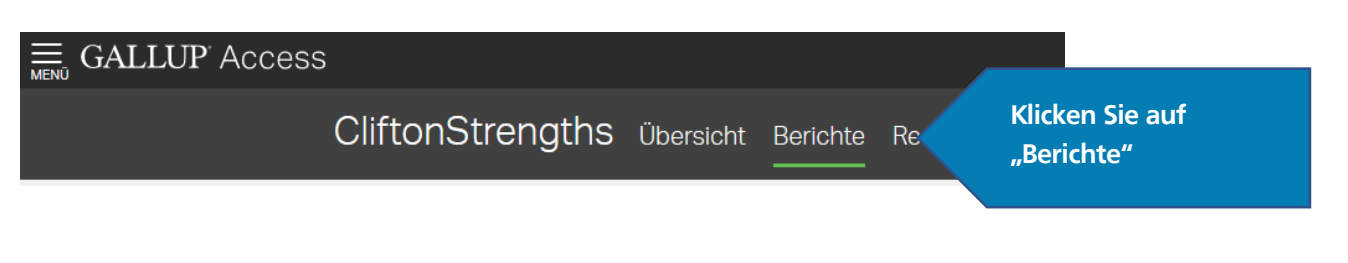

Schritt 16: Bei der Schaltfläche "Berichte herunterladen" können Sie Ihren persönlichen Talentebericht herunterladen.

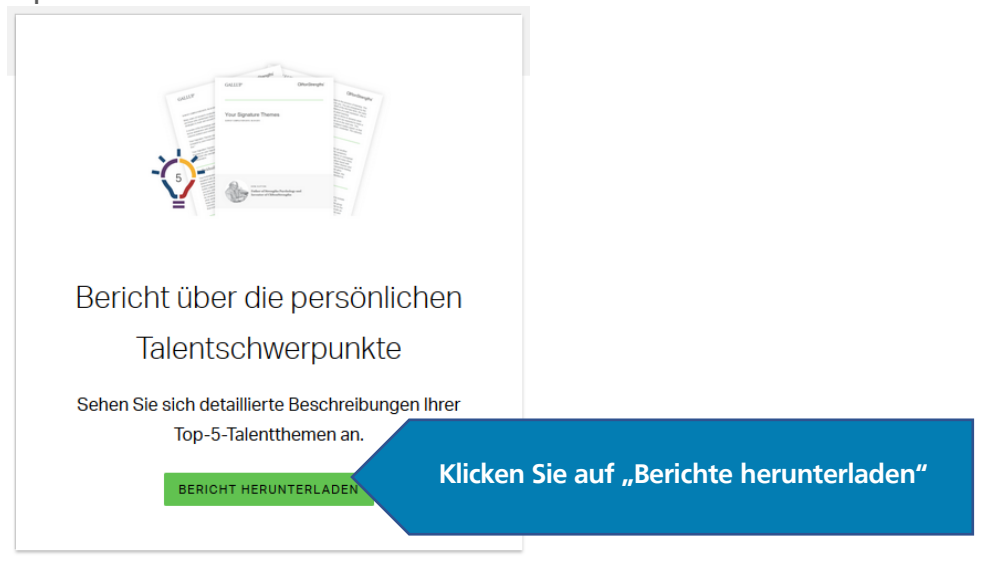

Wichtig: Laden Sie den Bericht herunter und drucken diesen aus. Sie erhalten unter "Berichte" weitere spannende Ressourcen zu Ihren persönlichen Talenten.

Gern stehen wir Ihnen für Fragen zur Verfügung. Sie erreichen uns unter 0371 355617-41